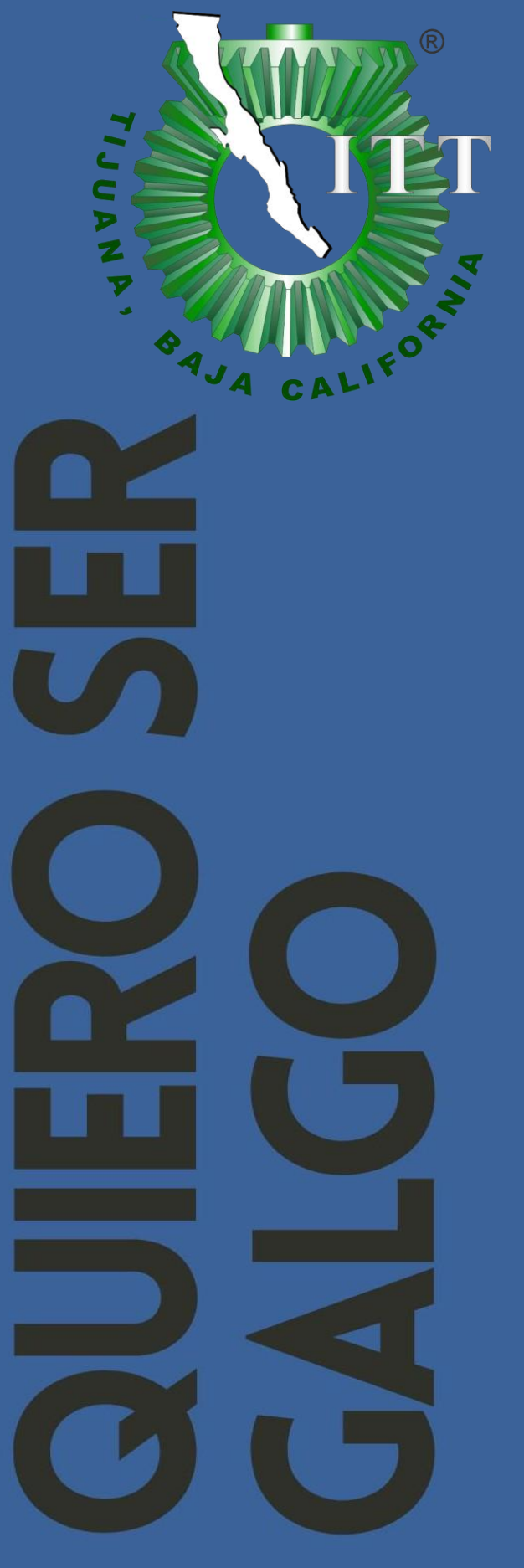

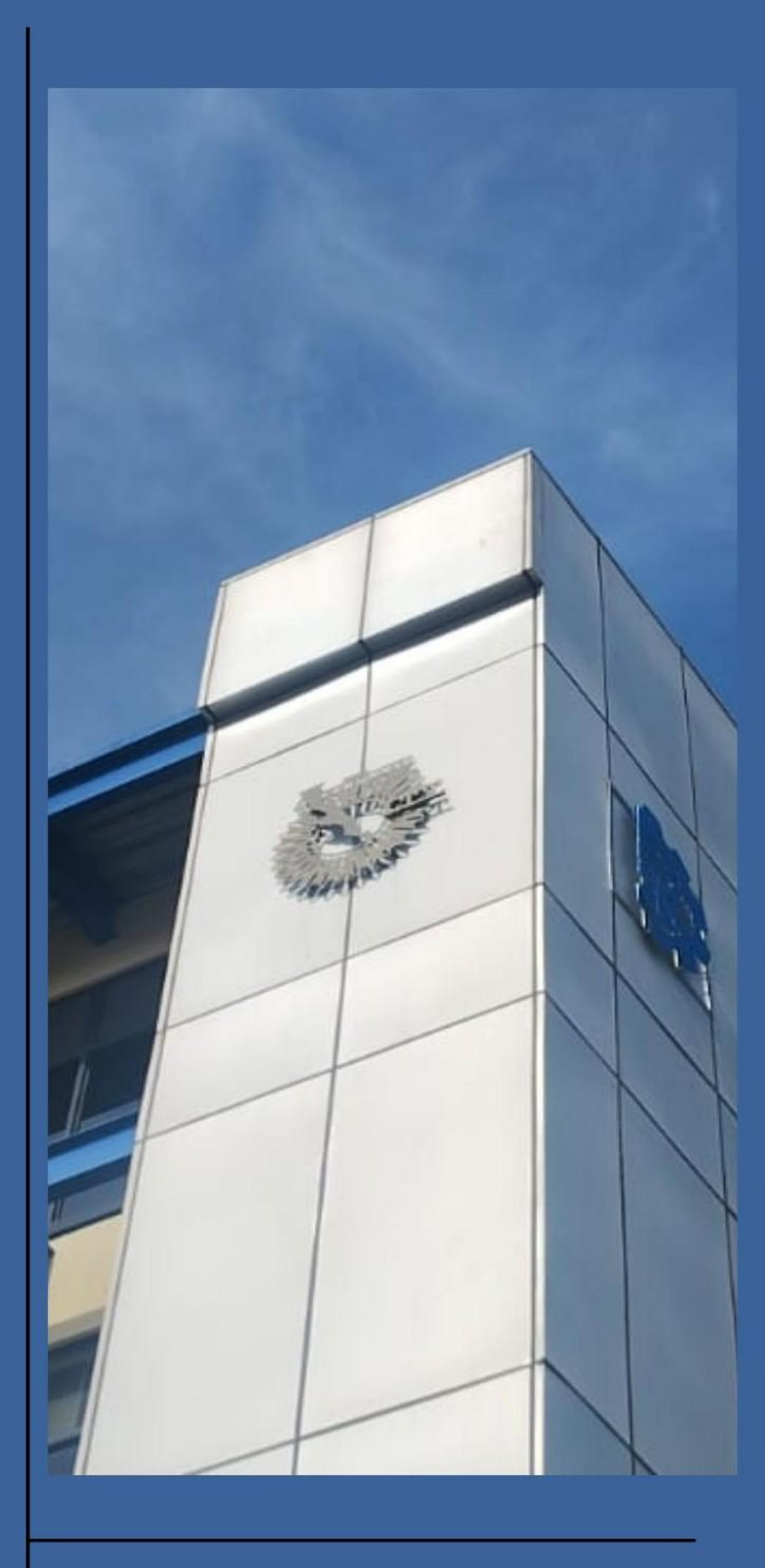

MANUAL DE REGISTRO DE ASPIRANTES www.tijuana.tecnm.mx | () () () () TecNMTijuana

### MANUAL DE REGISTRO DE ASPIRANTES

Dirección de entrada:

## https://ingreso.tecnm.mx

La pantalla muestra del lado izquierdo un mensaje de bienvenida, además de las recomendaciones sobre el correo electrónico y la CURP que se usarán para el ingreso a la plataforma.

Para el ingreso, el aspirante deberá proporcionar al sistema un correo electrónico válido, de GMAIL; si no cuenta con uno, puede crearlo siguiendo las instrucciones al entrar en el enlace:

https://support.google.com/mail/answer/56256?hl=es-419.

También debe proporcionar Clave Única de Registro de Población (CURP), que consta de 18 caracteres. Si no la conoce, puede obtenerla siguiendo las instrucciones de la página oficial <u>https://www.gob.mx/curp/</u>

Una vez ingresados los datos, clic en el botón COMPROBAR CURP.

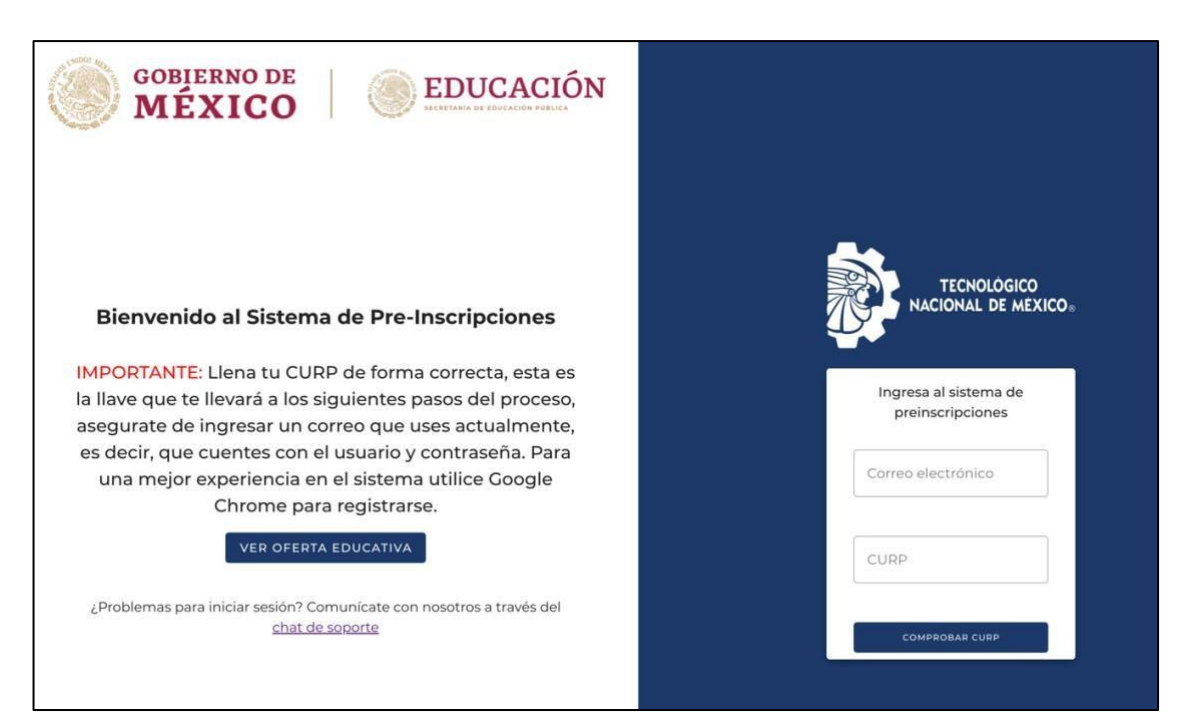

El sistema de forma automática enviará un mensaje a su correo electrónico que contiene un código PIN único como en el siguiente ejemplo:

#### **AMBAR - PREINSCRIPCIONES**

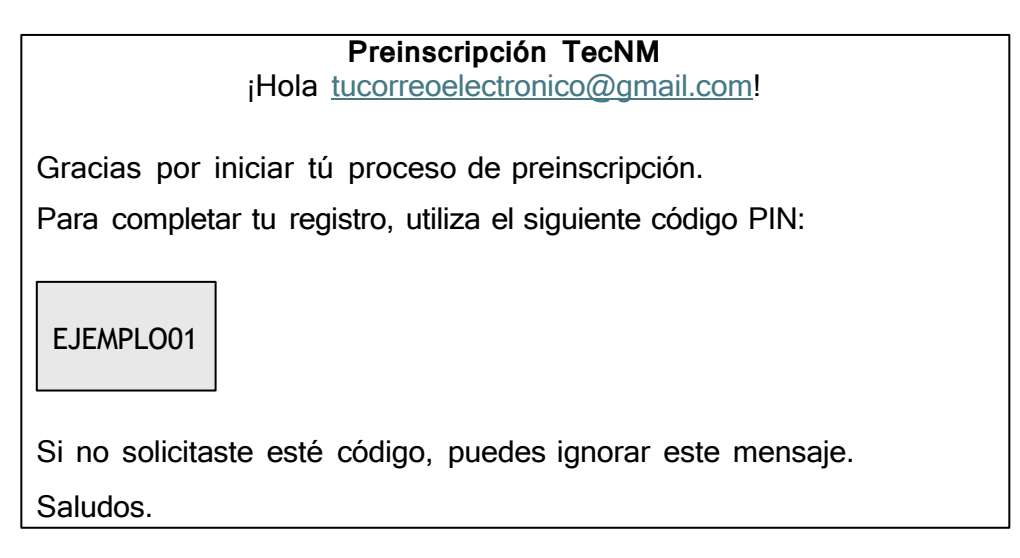

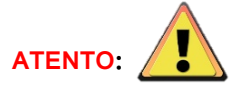

- Si no le llegó el correo electrónico, verificar que haya sido bien escrito, que sea de GMAIL o que esté en la bandeja de correo electrónico no deseado.
- Verificar bien el correo y CURP que ingresó; el PIN solo funciona con esos datos. Si la CURP que ingresó es correcta, pero el correo no, entonces no podrá registrar el ingreso.
- Del lado izquierdo de la pantalla ingresar al enlace de chat de soporte y comentar la situación en caso de que al ingresar el correo correcto y la CURP no le llegue el PIN.
- Siempre que quiera ingresar a la página, puede hacerlo con la CURP, EL CORREO ELECTRÓNICO QUE REGISTRÓ Y EL PIN; siempre será el mismo que le llegó al correo registrado.

#### Ingresar el PIN y da clic en el botón VERIFICAR

| GOBIERNO DE EDUCACIÓN                                                                                                    |                                                                                             |
|----------------------------------------------------------------------------------------------------|---------------------------------------------------------------------------------------------|
| Bienvenido al Sistema de Pre-Inscripciones                                                                                                    | TECNOLÓGICO<br>NACIONAL DE MEXICO.                                                          |
| IMPORTANTE: Llena tu CURP de forma correcta, esta<br>es la llave que te llevará a los siguientes pasos del<br>proceso, asegurate de ingresar un correo que uses<br>actualmente, es decir, que cuentes con el usuario y<br>contraseña. Para una mejor experiencia en el sistema<br>utilice Google Chrome para registrarse. | Capture el PIN que<br>enviamos al correo<br>electrónico que nos<br>proporcionó<br>E3EMPLO01 |
| ¿Problemas para iniciar sesión? Comunicate con nosotros a través del<br>chat de sogorte                                                                                                    | VERIFICAR                                                                                   |

Al ingresar los datos de registro, muestra la pantalla de estatus; en ella se indica con números todos los pasos que hay que seguir. Al estar un paso en color azul, el botón COMPLETAR PASO le lleva a la pantalla correspondiente a ese paso, siendo el primero LLENADO DE EXPEDIENTE.

**1. LLENADO EXPEDIENTE** - Se divide en 6 secciones; en cada una el aspirante debe llenar la información y dar clic en el botón SIGUIENTE. En caso de faltar algún dato de la sección, se indicará en color rojo que su valor es requerido u obligatorio.

**Datos personales -** en este apartado se agrega la información personal. Al terminar de llenar la información, da clic en siguiente.

| Datos personales 🛛 🔘 Domicilio particular       | Procedencia 💿 Contacto       | Otros datos Aceptar términos y condiciones |
|-------------------------------------------------|------------------------------|--------------------------------------------|
| Apellido Paterno                                | Apellido Materno             | Nombre(s)                                  |
| Value is required                               | Value is required            | Value is required                          |
| Fecha de Nacimiento                             | - Sexo                       | Estado Civil                               |
| dd/mm/aaaa 🗖                                    | Seleccione un sexo           | Seleccione un estado civil                 |
| Value is required.Fecha debe estar en el pasado | Value is required            | Value is required                          |
| Seleccione una nacionalidad 🔹                   | AUDY071015MSLNZLAS           | luzmariaangulodlaz16@gmail.com             |
| Value is required                               |                              |                                            |
|                                                 | Tipo de Sangre               | - Seguridad Social                         |
| RFC                                             | Seleccione un tipo de sangre | ▼ Seleccione un seguro social ▼            |
| 1                                               |                              |                                            |
| Teléfono Celular                                |                              |                                            |
| Value is required                               |                              |                                            |

**Domicilio particular -** A partir de esta sección se habilita un botón de regresar en caso de que se requiera corregir algún dato anterior.

| Proceso de preinscripción - Expediente |                             |                                           |  |  |
|----------------------------------------|-----------------------------|-------------------------------------------|--|--|
| Datos personales Domicilio particul    | ar 🔘 Procedencia 🔕 Contacto | Otros datos Aceptar términos y condicione |  |  |
| - Estado                               | Municipio                   | Ciudad                                    |  |  |
| Seleccione un estado *                 | Seleccione un municipio     | ✓ Seleccione una ciudad ✓                 |  |  |
|                                        | - Colonia                   |                                           |  |  |
| Código postal                          | Seleccione una colonia      | - Calle                                   |  |  |
|                                        |                             |                                           |  |  |
| Número exterior                        | Número interior             | Teléfono casa                             |  |  |
|                                        |                             |                                           |  |  |
|                                        |                             |                                           |  |  |
| ← REGRESAR                             |                             | SIGUIENTE -                               |  |  |
|                                        |                             |                                           |  |  |

**Procedencia -** En este apartado, debe de agregar su estado y municipio, pero además debe de agregar la escuela de la cual es egresado, poner su año de inicio, su promedio y la especialidad de la cual egresó de la preparatoria (o está por egresar).

ALERTA 🔔 SI SU ESPECIALIDAD NO PARECE, PUEDE ELEGIR LA OPCIÓN **OTRO**.

| Proceso de preinscripción - Expediente |                      |                                    |          |                          |                                      |             |
|----------------------------------------|----------------------|------------------------------------|----------|--------------------------|--------------------------------------|-------------|
| O Datos personales                     | Opmicilio particular | 3 Procedencia                      | Contacto | Otros datos              | Aceptar términos                     | condiciones |
| Seleccione un estado                   | *                    | Seleccione un municipi             | io       | • Seleccio               | one una escuela                      |             |
| Ano de egreso                          |                      | Promedio de egreso de prepari<br>O | atoria   | - Especialid<br>Seleccio | ad de egreso<br>one una especialidad | •           |
| ← REGRESAR                             |                      |                                    |          |                          | si                                   | CUIENTE ->  |

Datos de contacto - Datos de un familiar o tutor y si está autorizado o no para recibir información.

| Apellido paterno  | Apellido materno  | Nombre(s)                  |  |  |
|-------------------|-------------------|----------------------------|--|--|
| Value is required | Value is required | Value is required          |  |  |
| Relación          | Eitado            | - Municipio -              |  |  |
| Padre -           | SINALOA           | - CULIACÁN                 |  |  |
|                   |                   |                            |  |  |
| CULIACAN ROSALES  | Código postal     | Seleccione una colonia     |  |  |
|                   | Value is required | Value is required          |  |  |
| Calle             | Número exterior   | Número interior            |  |  |
| Value is required | Value is required |                            |  |  |
|                   |                   | - Ingreso mensual familiar |  |  |
| Teléfono casa     | Teléfono celular  | Mayores a \$24,000         |  |  |

Otros datos - llenar información en caso de aplicar.

•

Después de completar el llenado de información, seleccionar la pestaña MEDIOS para continuar.

| Datos personales                                        |                      |                                                      |            |               |                                |
|---------------------------------------------------------|----------------------|------------------------------------------------------|------------|---------------|--------------------------------|
|                                                         | Domicilio particular | Procedencia                                          | Contacto   | 5 Otros datos | Aceptar términos y condiciones |
| DISCAPACIDADES Y ALERGIAS                               | IEDIOS               |                                                      |            |               |                                |
| Discapacidades                                          |                      |                                                      |            |               |                                |
| - Discapacidad<br>Seleccione una discapacidad si aplici | a. v                 | Observaciones                                        |            |               |                                |
| Alergias                                                |                      |                                                      |            |               |                                |
| - Alergia<br>Seleccione una alergia si aplica.          | v                    | Observaciones                                        |            |               |                                |
| Nacionalidad                                            |                      |                                                      |            |               |                                |
| – Nacionalidad<br>Seleccione una nacionalidad.          | ¥                    | Idioma extranjero<br>Seleccione un idioma extranjero | si aplica. |               | •                              |
| Etnia                                                   |                      |                                                      |            |               |                                |
| – Etnia<br>Seleccione una etnia si aplica.              | Ŧ                    | Seleccione un idioma étnico si a                     | plica.     |               | Ť                              |
|                                                         |                      |                                                      |            |               |                                |
| ← REGRESAR                                              |                      |                                                      |            |               | SIGUIENTE →                    |
|                                                         |                      |                                                      |            |               |                                |

En este apartado usted seleccionará el modo de transporte que utiliza para su traslado a la escuela y a su vez el medio por el que conoció la oferta educativa del Instituto.

| ALERTA: 🔔 En la parte inferior saldrán dos casillas; dar | clic | si | aplica |
|----------------------------------------------------------|------|----|--------|
|----------------------------------------------------------|------|----|--------|

|                                 | Pro                                   | ceso de preinsc        | ripción - Exp | ediente     |                                |
|---------------------------------|---------------------------------------|------------------------|---------------|-------------|--------------------------------|
| Datos personales                | Omicilio particular                   | Procedencia            | Contacto      | Otros datos | Aceptar términos y condiciones |
| DISCAPACIDADES Y AL             | LERGIAS MEDIOS                        |                        |               |             |                                |
| - Medio de transporte que usari | i para llegar al IT                   |                        |               |             |                                |
| Seleccione un medio d           | le transporte                         | *                      |               |             |                                |
| Seleccione un medio d           | erta eduvativa del IT<br>le captación | •                      |               |             |                                |
| Vivirá en otro domic<br>el IT   | ilio distinto al familiar cuando      | inicie sus estudios en | Aspirante tr  | abaja       |                                |
|                                 |                                       |                        |               |             |                                |
| ← REGRESAR                      |                                       |                        |               |             | SIGUIENTE →                    |

Aceptar términos y condiciones - Es importante leer todo el texto que se presenta y dar clic en el recuadro que dice Acepto los términos y condiciones y después clic en el botón GUARDAR.

ALERTA: A Revisa bien todos los datos ingresados, una vez que des clic en el botón GUARDAR, no podrás modificarlos.

| Proceso de preinscripción - Expediente                                                                                                    |                                                                                                    |                                                                                                    |                                                                                                    |                                                                                                    |                                                                                                    |  |
|----------------------------------------------------------------------------------------------------|----------------------------------------------------------------------------------------------------|----------------------------------------------------------------------------------------------------|----------------------------------------------------------------------------------------------------|----------------------------------------------------------------------------------------------------|----------------------------------------------------------------------------------------------------|--|
| Oatos personales                                                                                                    | 🖉 Domicilio particular                                                                                                    | Procedencia                                                                                                    | 🕑 Contacto                                                                                                    | Otros datos                                                                                                    | 6 Aceptar términos y condiciones                                                                                                    |  |
| TÉRMINOS Y CONDIC<br>BAJO PROTESTA DE I<br>SON AUTENTICOS. AS<br>ADMINISTRATIVO, EL<br>PREFICHA PARA PRI<br>DOCUMENTOS Y/O IN<br>FECHA Y HORA INDIC<br>HORA SEÑALADA PAI | CIONES<br>DECIR VERDAD MANIFIESTO Q<br>SÍ MISMO, ME DOY POR NOTII<br>. TECNOLOGICO NACIONAL E<br>ESENTAR EXAMEN DE ADMIS<br>NFORMACIÓN. EL EXÁMEN DI<br>CADOS. PERDERÁ SU DERECH<br>RA TAL EFECTO Y NO SERÁ REI | QUE LA INFORMACIÓN<br>FICADO QUE DE CONF<br>DE MÉXICO/INSTITUTO<br>SIÓN EN EL INSTITUT<br>E ADMISIÓN SE APLIC<br>O A PRESENTAR EL EX<br>EMBOLSADO EL PAGO | PROPORCIONADA<br>FORMIDAD CON EL<br>TECNOLÓGICO DE<br>O, EN CASO DE Q<br>ARÁ DE MANERA<br>VÁMEN DE ADMISIÓ<br>EFECTUADO. | ES VERIDICA Y QUE L<br>ARTÍCULO 60 DE LA<br>E ALIAS PLANTEL PO<br>UE POR CAUSAS IM<br>VIRTUAL, A TRAVÉS E<br>DN, EL ASPIRANTE QU | LOS DOCUMENTOS QUE ACOMPAÑO<br>LEY FEDERAL DE PROCEDIMIENTO<br>IDRA CANCELAR MI SOLICITUD DE<br>PUTABLES A MI PERSONA FALSEE<br>DE NUESTROS SITIOS OFICIALES EN<br>JE NO SE PRESENTE EN LA FECHA Y |  |
| Debe aceptar los términos y                                                                                                    | y condiciones                                                                                                    |                                                                                                    |                                                                                                    |                                                                                                    |                                                                                                    |  |
| ← REGRESAR                                                                                                    |                                                                                                    |                                                                                                    |                                                                                                    |                                                                                                    | GUARDAR 🖬                                                                                                    |  |

2. LLENADO DE DOCUMENTOS - Una vez completado el estatus anterior, se activa el llenado de documentos, indicándolo en la pantalla de estatus.

|                                                   | Bie                                                   | envenido al sistema d                | e preinscripción nac             | ional                           |                        |                 |
|---------------------------------------------------|-------------------------------------------------------|--------------------------------------|----------------------------------|---------------------------------|------------------------|-----------------|
| Estatus<br>El estatus te indica los pasos del pro | oceso de preinscrip <mark>ci</mark> ón que a has term | ninado, el paso en el que estás y lo | os pasos siguientes.             |                                 |                        |                 |
| Cada paso se completa automática                  | mente según tus acciones en el sistem                 | na.                                  |                                  |                                 |                        |                 |
| LLENADO EXPEDIENTE                                | 2 LLENADO DOCUMENTOS                                  | SELECCION CARRERA                    | 🚱 PAGANDO RECIBO                 | EN VALIDACION                   | ACEPTADO               | 🕖 RECHAZADO     |
| Sube los documentos personale<br>validación       | s que solicita TecNM para validar tus o               | datos y tu elegibilidad para el pro  | ceso de preinscripción. Se te ab | rirá la posibilidad de subirlos | s de nuevo cuando esté | s en estatus de |
| _                                                 |                                                       |                                      |                                  |                                 |                        |                 |
|                                                   |                                                       | COMPLE                               | TAR PASO                         |                                 |                        |                 |

Al hacer clic en el botón COMPLETAR PASO, aparece la siguiente pantalla. Solicita la foto del aspirante.

ALERTA: ALERTA: Es importante leer las instrucciones para subir fotografía.

| <ul> <li>¡Cuidado!</li> <li>Una vez que hayas subido tu foto, no podrás modificarla hasta que estés en estatus de validación, después de hacer el pago.</li> <li>Por favor, asegúrate de que sea correcta.</li> </ul> |                                                                                             |  |  |  |  |
|----------------------------------------------------------------------------------------------------|---------------------------------------------------------------------------------------------|--|--|--|--|
|                                                                                                    | Foto del aspirante                                                                          |  |  |  |  |
| 0                                                                                                    | Imagen                                                                                      |  |  |  |  |
| Sube<br>toma                                                                                                    | la imagen en formato PNG o JPG, debe ser una foto tuya<br>da de frente con un fondo blanco. |  |  |  |  |
|                                                                                                    | INSTRUCCIONES                                                                               |  |  |  |  |

En ese mismo apartado, está un botón de INSTRUCCIONES por si tienes algún problema al

subir la foto.

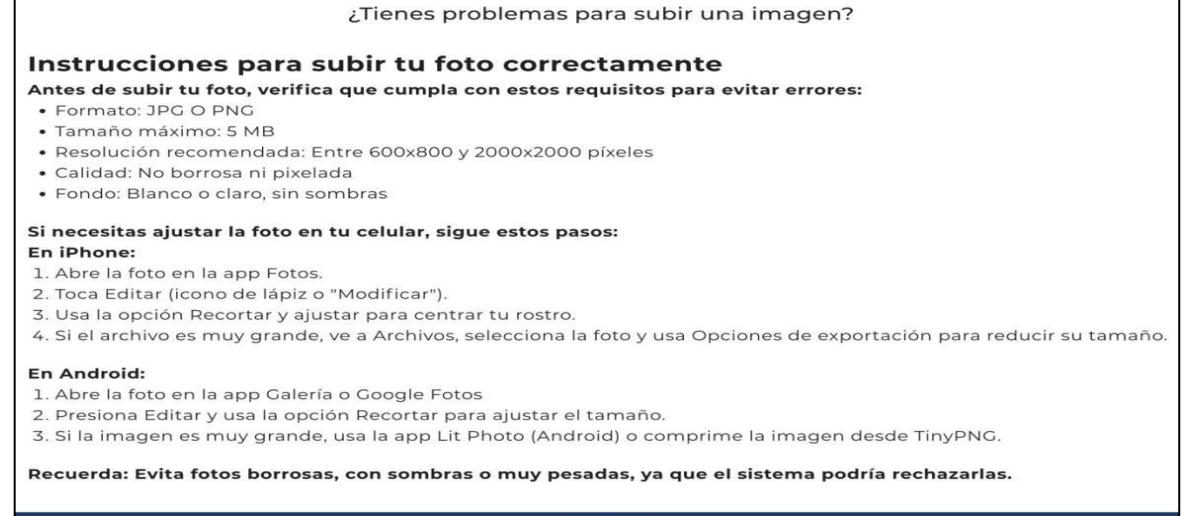

ACEPTAR

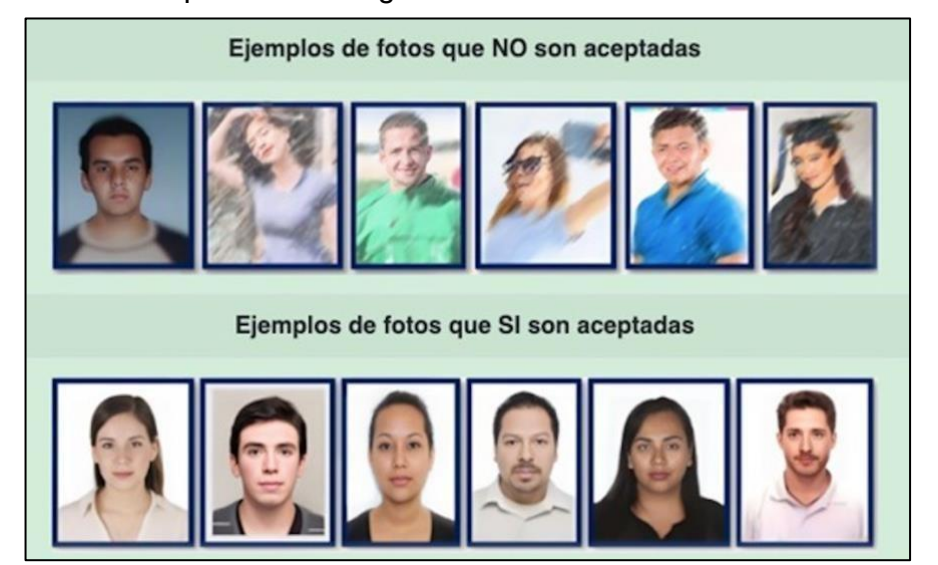

La fotografía debe cumplir con las siguientes recomendaciones.

Una vez leídas las instrucciones, clic en el icono del clip para seleccionarla de su dispositivo (computadora o teléfono celular).

| i            | <b>¡Cuidado!</b><br>Una vez que hayas subido tu foto, no podrás modificarla<br>Por favor, asegúrate de que sea correcta. | hasta que estés en estatus de validación, después de hacer el pago. |
|--------------|----------------------------------------------------------------------------------------------------|---------------------------------------------------------------------|
|              | Foto del aspirante                                                                                                    |                                                                     |
| U            | Imagen                                                                                                    |                                                                     |
| Sube<br>toma | la imagen en formato PNG o JPG, debe ser una foto tuya<br>da de frente con un fondo blanco.                              |                                                                     |
|              | INSTRUCCIONES                                                                                                    |                                                                     |
|              |                                                                                                    | -                                                                   |

Después de subir su imagen le aparecerá de la siguiente manera:

|                | Foto del aspirante                                                                         |  |  |  |  |
|----------------|--------------------------------------------------------------------------------------------|--|--|--|--|
| U              | RuizEstrada Cesar Alberto-foto.jpg                                                         |  |  |  |  |
| Sube<br>tuya t | la imagen en formato PNG o JPG, debe ser una foto<br>tomada de frente con un fondo blanco. |  |  |  |  |
|                | VER ARCHIVO SUBIDO                                                                         |  |  |  |  |
|                |                                                                                            |  |  |  |  |
|                | INSTRUCCIONES                                                                              |  |  |  |  |

Una vez seguro de que su imagen se haya cargado correctamente, da clic en SUBIR, automáticamente se guarda, puede consultar la imagen una vez guardada.

ALERTA: **1** : Antes de darle clic en Subir, asegúrese de que esté correcta la fotografía, ya que una vez que dé clic al botón de SUBIR **no podrá modificar la imagen**.

Tras finalizar este paso dar clic a menú de la página.

| ≡            | TECHOLOGICO<br>NACIONAL DE MEXICO.                                                          | Preinscripción                                                      | TECTIJUANAEJEMPLO@GMAIL.COM                    |
|--------------|---------------------------------------------------------------------------------------------|---------------------------------------------------------------------|------------------------------------------------|
| i            | ;Cuida do!<br>Una vez que hayas subido tu foto, no podrás modifica                          | ria hasta que estés en estatus de validación, después de hacer el p | ago. Por favor, asegúrate de que sea correcta. |
|              | Foto del aspirante                                                                          |                                                                     |                                                |
| 0            | Imagen                                                                                      |                                                                     |                                                |
| Sube<br>toma | la imagen en formato PNG o JPG, debe ser una foto tuya<br>da de frente con un fondo blanco. |                                                                     |                                                |
|              | VER ARCHIVO SUBIDO                                                                          |                                                                     |                                                |
|              | INSTRUCCIONES                                                                               |                                                                     |                                                |
|              |                                                                                             | ~                                                                   |                                                |

Y dar clic en el botón de Home.

| TECNOLOGICO<br>NACIONAL DE MEXICO. | Prein                                                                                             | scripción                                                                                                    | TECTIJUANAEJEMPLO@GMAIL.COM                                                                                                    |
|------------------------------------|---------------------------------------------------------------------------------------------------|----------------------------------------------------------------------------------------------------|----------------------------------------------------------------------------------------------------|
| Home                               |                                                                                                   |                                                                                                    |                                                                                                    |
| Expediente                         | i) ¡Cuidado!                                                                                      |                                                                                                    |                                                                                                    |
| Documentos                         | Una vez que hayas subido tu foto, no podrás m<br>sea correcta.                                    | odificarla hasta que estés en estatus de valid                                                                                                    | Jación, después de hacer el pago. Por tavor, asegúrate de que                                                                                                    |
| Oferta Educativa                   | Eoto del aspirante                                                                                |                                                                                                    |                                                                                                    |
| Soporte                            |                                                                                                   |                                                                                                    |                                                                                                    |
|                                    | 0 Imagen                                                                                          |                                                                                                    |                                                                                                    |
|                                    | Sube la imagen en formato PNG o JPG, debe ser una foto tuya tomada de frente con un fondo blanco. |                                                                                                    |                                                                                                    |
|                                    | VER ARCHIVO SUBIDO                                                                                |                                                                                                    |                                                                                                    |
|                                    | INSTRUCCIONES                                                                                     |                                                                                                    |                                                                                                    |
|                                    | Home<br>Expediente<br>Documentos<br>Oferta Educativa<br>Soporte                                   | Imagen         Subel a imagen en formato PNC o JPC, debe ser una foto tuya tomada de frente con un fondo blanco.         Verta Archivo SUBIDO         Imagen         Subel a imagen en formato PNC o JPC, debe ser una foto tuya tomada de frente con un fondo blanco.         Verta Archivo SUBIDO         Imagen | Preinscripción     Home   Expediente   Documentos   Oferta Educativa   Soporte   Una vez que hayas subido tu foto, no podrás modificarla hasta que estés en estatus de valido sea correcta.   Soporte   Una gen   Subel a imagen en formato PNG o JPG, debe ser una foto tuya tomada de frente con un fondo blanco.   VER ARCHIVO SUBIDO   INSTRUCCIONES |

Le llevará a la página principal para continuar con el siguiente paso.

| = | TECNOLOGICO<br>NACIONAL DE MEXICO, | Preinscripción TECTUUANAEJEMPLO@GMAILC                                                                                                    |
|---|------------------------------------|----------------------------------------------------------------------------------------------------|
| ♠ | Home                               | Dispuenido al sistema de preinceriosión pasional                                                                                                    |
| 2 | Expediente                         | benvenido al sistema de preniscripción nacional                                                                                                    |
|   | Documentos                         | Estatus<br>El estatuste indica los pasos del proceso de preinscripción que a has terminado el paso en el que estás y los pasos siguientes                                                                                                    |
| ۲ | Oferta Educativa                   | Cada paso se completa automáticamente según tus acciones en el sistema.                                                                                                    |
| ٥ | Soporte                            | 🥑 LLENADO EXPEDIENTE 🔄 LLENADO DOCUMENTOS 🚯 SELECCION CARRERA 🚯 PAGANDO RECIBO 🚯 EN VALIDACION 🚯 ACEPTADO 👩 RECHAZADO                                                                                                    |
|   |                                    | Selecciona la carrera que deseas estudiar. En el apartado de oferta educativa, en la barra lateral en la izquierda del sitio, podrás buscar tu carrera deseada por modalidad, nombre, descripción y planteles que la ofertan. Una vez que selecciones tu primera opción, podrás seleccionar una segunda opción en el mismo plantel, esto permitirá que, si se llena tu primera opción y no alcanzas cupo, aún seas elegible en la segunda opción que hayas escogido. Serás contactado por el plantel en caso de que esto suceda. |

**3. SELECCIÓN CARRERA -** Completado el estatus anterior, se activa la selección de carrera, indicándolo en la pantalla de estatus.

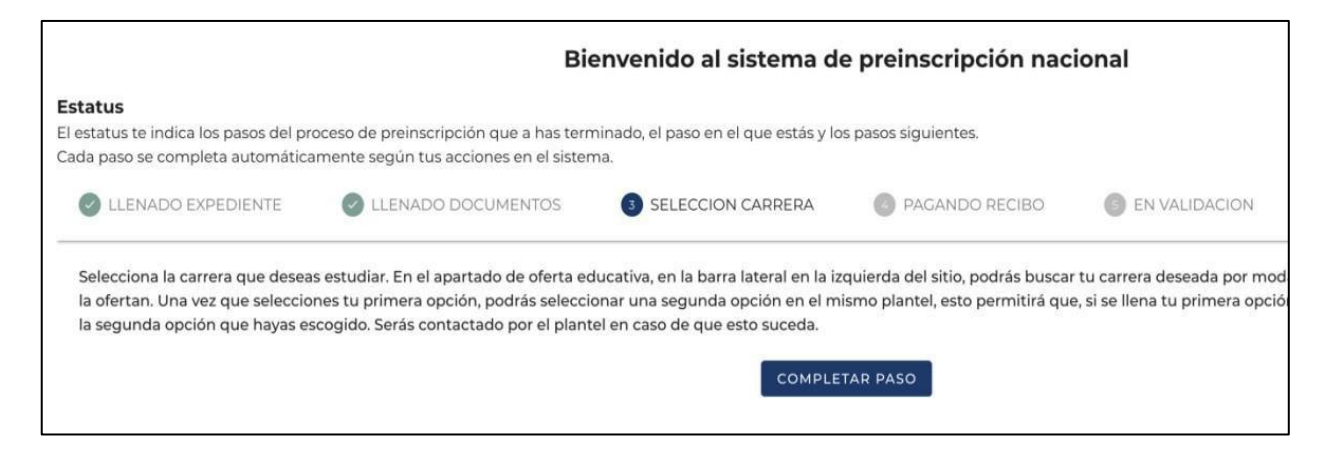

Dar clic en el botón COMPLETAR PASO aparece la siguiente pantalla.

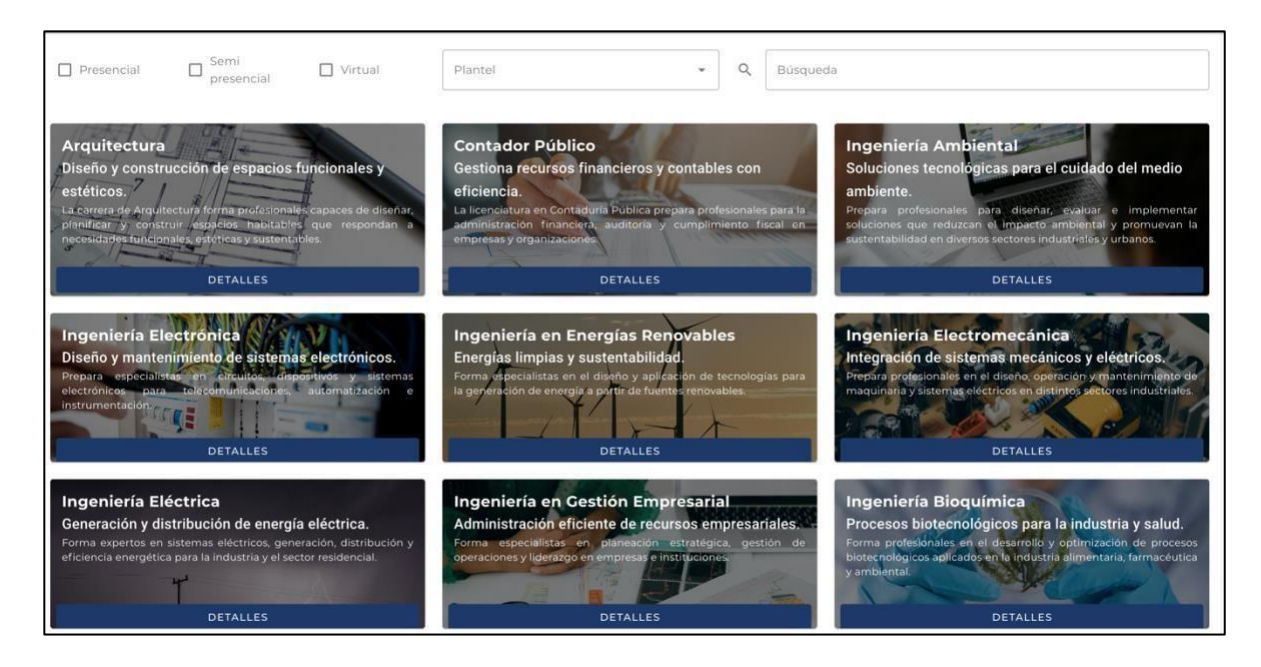

Puede seleccionar la modalidad de PRESENCIAL, SEMIPRESENCIAL o VIRTUAL en caso de estar interesado en una de ellas y se muestran en la parte inferior las carreras que cumplan ese criterio. Esta convocatoria aplica únicamente para modalidad PRESENCIAL.

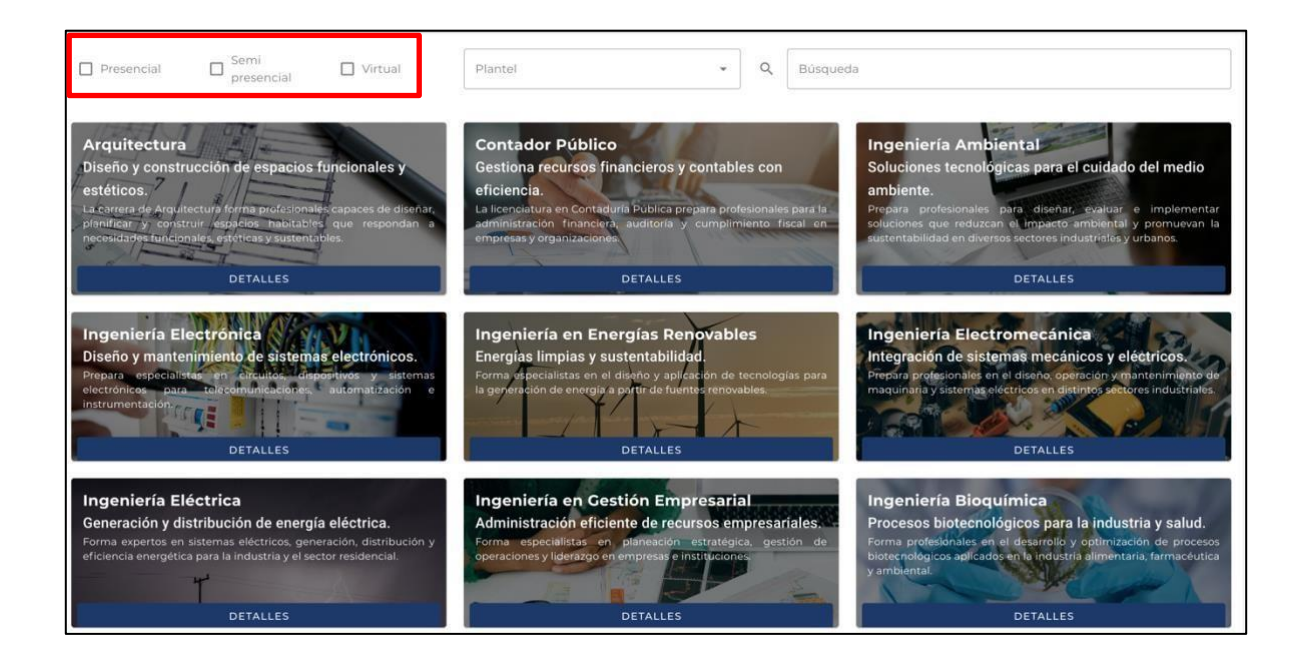

Para seleccionar la carrera puedes hacerlo de una de dos formas:

A) Dar clic el recuadro de PLANTEL y se muestran todos los planteles que tiene incluida la plataforma, puedes seleccionar desde este punto el plantel deseado y al hacerlo mostrará en la parte inferior las carreras que oferta.

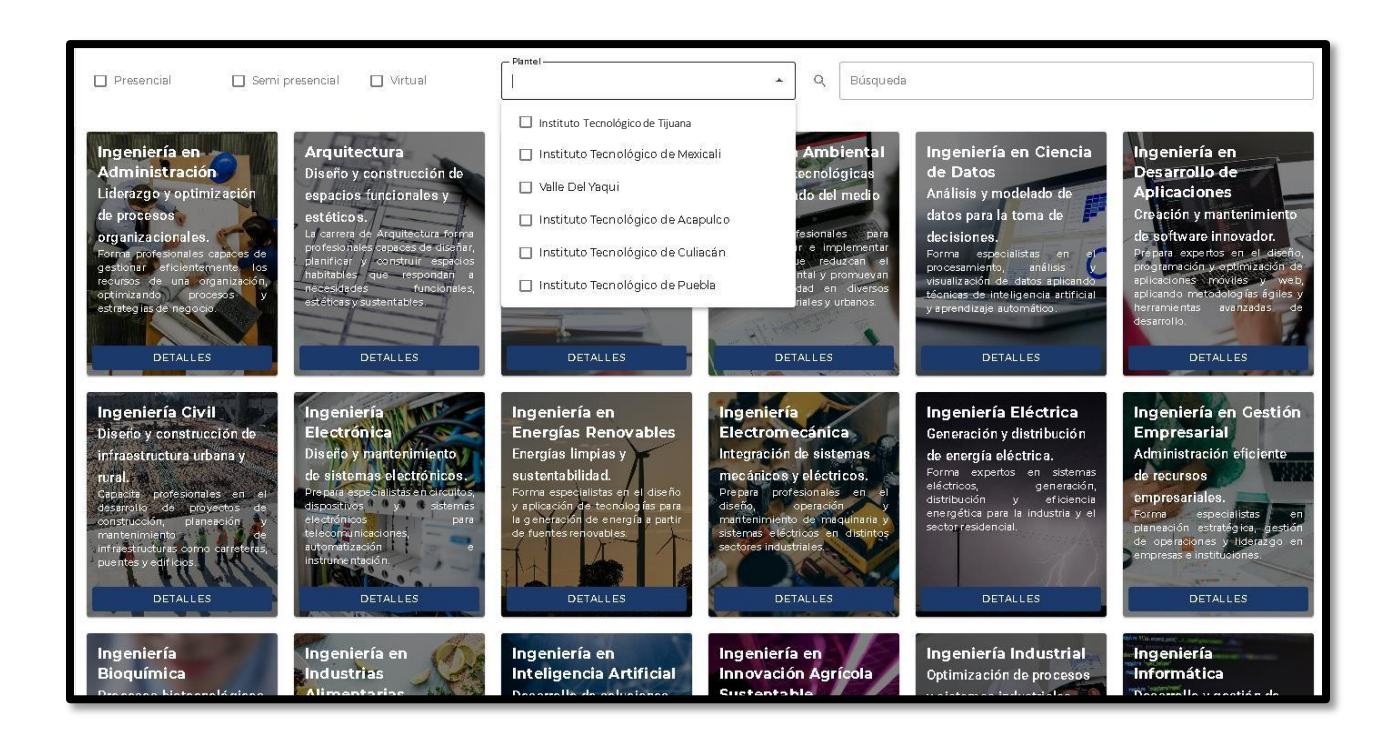

B) Dar clic directamente en una carrera listada en la parte inferior de la pantalla. También puedes darle clic en el botón de búsqueda para buscar la carrera de tu interés.

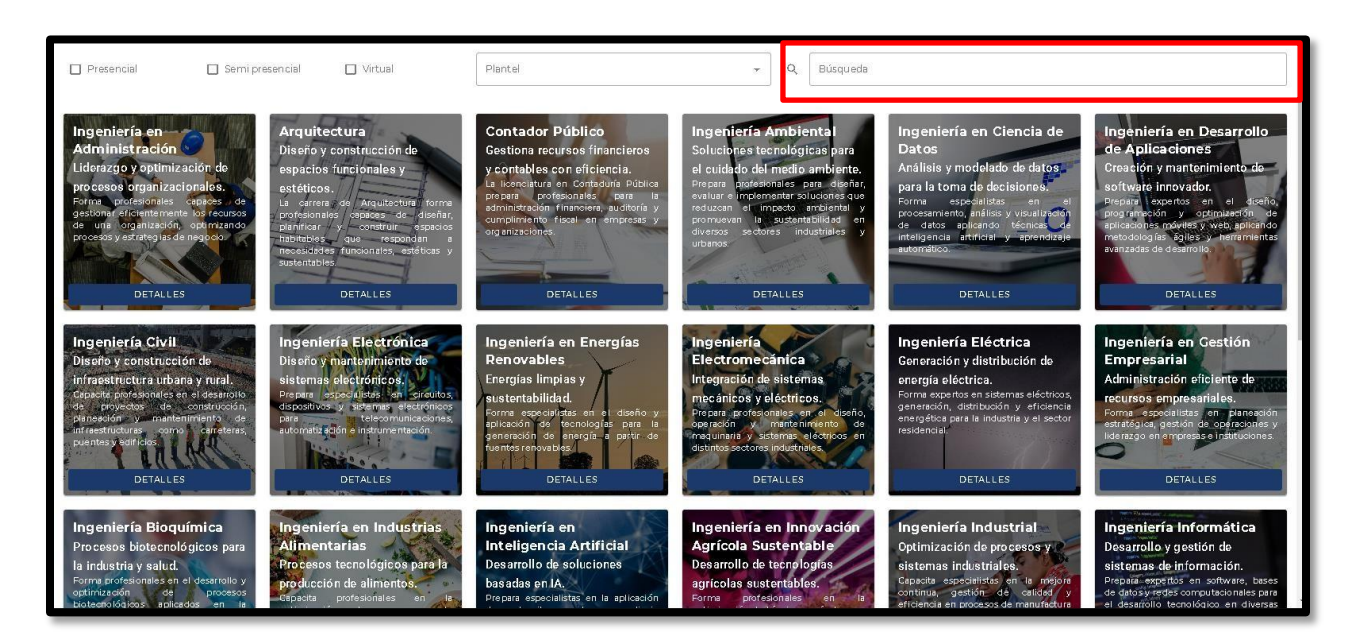

Cualquiera de las dos formas muestra esta pantalla: (para este ejemplo seleccioné Ing. Sistemas Computacionales).

Dando clic en PLANTELES DISPONIBLES, seleccionar el plantel Tijuana:

| ← VOLVER A OFERTA EDUCATIVA     Ingeniería en Sistemas Computacionales     Desarrollo y gestión de software y hardware.     Forma expertos en programación, redes y sistemas informáticos para diversas aplicaciones.     Parteladegonbles |  |
|----------------------------------------------------------------------------------------------------|--|
|                                                                                                    |  |

← VOLVER A OFERTA EDUCATIVA

Ingeniería en Sistemas Computacionales Desarrollo y gestión de software y hardware. Forma expertos en programación, redes y sistemas informáticos para diversas aplicaciones.

Tijuana Acapulco Culiacan Mexicali

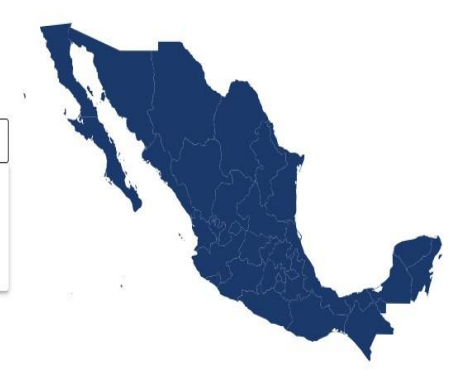

.

-

Se marcará la zona del país donde se encuentra dicho plantel. Además de los datos generales del mismo, modalidades, cuota de preficha, sitio oficial y mapa.

ATENCION Asegúrese que el plantel que seleccione sea Tijuana.

← VOLVER A OFERTA EDUCATIVA

#### Ingeniería en Sistemas Computacionales

Desarrollo y gestión de software y hardware.

Forma expertos en programación, redes y sistemas informáticos para diversas aplicaciones.

Tijuana

Instituto Tecnológico de Tijuana Ir a sitio oficial Ver en Coogle Maps Dirección: Calzada Tecnológico No. 12950 Fracc. Tomás Aquino Tijuana, Baja California C.P. 22414 Modalidades disponibles en el plantel: PRESENCIAL Cuota de preficha: \$1250 Cuota de preficha maestría: \$0 Cuota de preficha doctorado: \$0

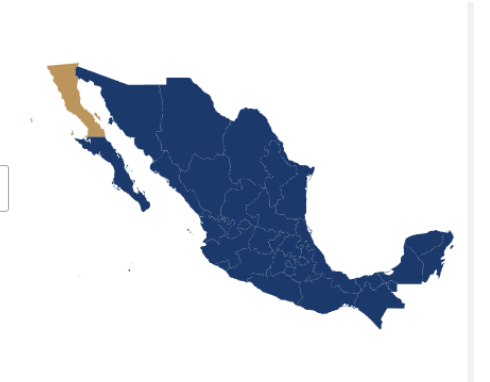

Se pide seleccionar la primera opción de carrera, en este caso Sistemas computacionales.

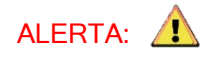

Al seleccionar carrera, asegúrese de que sea de la modalidad que desea estudiar, ya sea presencial

o semipresencial.

| ← VOLVER A OFERTA EDUCATIVA                                                                                                    |                |
|----------------------------------------------------------------------------------------------------|----------------|
| Ingeniería en Sistemas Computacionales                                                                                                    |                |
| Desarrollo y gestión de software y hardware.                                                                                                    |                |
| Forma expertos en programación, redes y sistemas informáticos para diversas aplicaciones.                                                                                                    |                |
| Planteles disponibles                                                                                                    |                |
| Tijuana 👻 🔍                                                                                                    |                |
|                                                                                                    | The St they    |
| Instituto Tecnológico de Tijuana                                                                                                    |                |
| I <u>r a sitio oficial Ver en Google Maps</u><br><b>Dirección:</b> Calzada Tecnológico No. 12950 Fracc. Tomás Aquino Tijuana, Baja California C.P. 22414                                                                                                    | and the second |
| Modalidades disponibles en el plantel: PRESENCIAL                                                                                                    |                |
| Cuota de preficha: \$1250                                                                                                    |                |
| Cuota de preficha maestría: \$0                                                                                                    |                |
| Cuota de preficha doctorado: \$0                                                                                                    |                |
| Atención<br>En la selección de carrera, una vez que escojas tu primera opción, se te requerirá una segunda opción en el mismo plantel<br>que la primera. Ten cuidado, pues una vez generada tu preficha en el plantel, el proceso es irreversible hasta ser aceptado o<br>rechazado por el plantel. |                |
| Primera Opción                                                                                                    |                |
| ING.SIST.COMP PRESENCIAL                                                                                                    |                |

Completado lo anterior, le pedirá una segunda opción de carrera del mismo plantel donde seleccionaste la primera opción.

ALERTA: Debe asegurarse de que las dos opciones seleccionadas sean las de su preferencia. Una vez GENERADA LA FICHA, **no se podrá cambiar hasta que se validen sus datos**, foto y pago por el departamento de desarrollo académico.

En la parte inferior se mostrará el nombre de la carrera, el nivel y la modalidad solicitada para su preficha.

| Primera Opción                                              |                     |                       | Segunda Opción                           | l                   |                       |
|-------------------------------------------------------------|---------------------|-----------------------|------------------------------------------|---------------------|-----------------------|
| Carrera Plantel<br>ING. SISTEMAS COMP - F                   | PRESENCIAL          | -                     | Carrera TecNM<br>Ingeniería Industrial   |                     | ~                     |
| <b>Nombre:</b> INGENIERIA EN<br>SISTEMAS<br>COMPUTACIONALES | Nivel: LICENCIATURA | Modalidad: PRESENCIAL | Carrera Plantel<br>ING. INDUSTRIAL - PRE | ESENCIAL            | 7                     |
|                                                             |                     |                       | Nombre: INGENIERIA<br>INDUSTRIAL         | Nivel: LICENCIATURA | Modalidad: PRESENCIAL |
| GENERAR PREFICHA                                            |                     |                       |                                          |                     |                       |

Al confirmar la información dar clic en el botón GENERAR PRE FICHA.

4. PAGANDO RECIBO - Completado el estatus anterior, se activa la selección de carrera, indicándolo en la pantalla de estatus.

La pantalla muestra la preficha generada al seleccionar las OPCIONES DE CARRERA.

Incluye esos datos, además del enlace llamado SITIO DE RECIBOS DE PAGO, para obtener la referencia personalizada:

| Estatus<br>El estatus te indica los pasos del proceso de prein<br>Cada paso se completa automáticamente según                                   | scripción que a has ter<br>tus acciones en el siste                      | minado, el paso en el que est<br>ma.                          | tás y los pasos siguientes.                                        |                                                     |                                                    |                   |
|----------------------------------------------------------------------------------------------------|--------------------------------------------------------------------------|---------------------------------------------------------------|--------------------------------------------------------------------|-----------------------------------------------------|----------------------------------------------------|-------------------|
| LLENADO EXPEDIENTE                                                                                                    | O DOCUMENTOS                                                             | SELECCION CARRERA                                             | 4 PAGANDO RECIBO                                                   | 5 EN VALIDACION                                     | 6 ACEPTADO                                         | 7 RECH            |
| •                                                                                                    |                                                                          |                                                               |                                                                    |                                                     |                                                    | ) F               |
| Paga el recibo generado por el plantel donde<br>tu número de preficha y sigue las instruccion<br>pago. Una vez validado el pago, pasarás al est | iniciaste el proceso de<br>es. Una vez pagado, su<br>atus EN VALIDACION. | preinscripción. En la informa<br>be el comprobante en la seco | ación de tu preficha está el link<br>ción de documentos y espera a | al sistema de recibos del<br>que el departamento de | plantel. Busca tu recib<br>recursos financieros va | o con<br>alide tu |
| <b>Prefichas Generadas</b><br>Aquí puedes ver las prefichas que has generado e                                                                  | en el sistema.                                                           | COMPLETAR P                                                   | ASO                                                                |                                                     |                                                    |                   |
| Instituto Tecnológico de Tijuana - 20250001                                                                                                    |                                                                          |                                                               |                                                                    | EN VA                                               | ALIDACION - EN VALIDA                              |                   |
| Primera Opción<br>INGENIERIA EN SISTEMAS COMPUTACION                                                                                            | Modalidad Primera Opción<br>PRESENCIAL                                   | Estat<br>EN 1                                                 | tus Primera Opción<br>VALIDACION                                   | Segunda Opción<br>ARQUITECTUR                       | A                                                  | _                 |
| Modalidad Segunda Opción<br>PRESENCIAL                                                                                                    | Estatus Segunda Opción<br>EN VALIDACION                                  | Sitio                                                         | <u>o oficial</u>                                                   | <u>Ver en mapa</u>                                  |                                                    |                   |
| <u>Sitio de recibos de pago</u>                                                                                                    | ¿No encuentras tu re<br>REGENERAR RECIE                                  | ecibo? <u>Inst</u><br>BO                                      | trucciones finales                                                 | IMPRESIÓN                                           | PREFICHA                                           |                   |
| ¿No era la preficha que planeabas?<br>CANCELAR PREFICHA                                                                                         |                                                                          |                                                               |                                                                    |                                                     |                                                    |                   |

Cuando das clic en SITIO DE RECIBOS DE PAGO aparece la siguiente pantalla:

| (! · Para    | solicitar facturas llena el siguiente <u>formulario,</u> antes | de 2 días                  |         |         |             |         |          |
|--------------|----------------------------------------------------------------|----------------------------|---------|---------|-------------|---------|----------|
| Número de cu | enta, número de control o ficha de preinscripción              | que recibiste en tu correo |         |         |             |         |          |
| 20250108     |                                                                |                            |         |         |             |         | Q Buscar |
|              |                                                                |                            |         |         |             |         |          |
| Resultados d | e la búsqueda<br>Nombre                                        | Tipo de recibo             | Periodo | Emisión | Vencimiento | Importe |          |

Dando clic en el enlace VER MAS, aparece el recibo de pago que puedes imprimir para presentar en el banco, descargar en formato PDF o si el plantel tiene activado el PAGO EN LINEA dará esta opción:

| ← <u>Regresar</u> |                    |                          |                                                                                          |                                        |
|-------------------|--------------------|--------------------------|------------------------------------------------------------------------------------------|----------------------------------------|
|                   |                    |                          |                                                                                          | escargar                               |
| -                 |                    |                          |                                                                                          | 10(16                                  |
| TECHOLO           | GICO               |                          | TECNOLOGICO NACIONAL DE MEXICO CAN                                                       | sión: 10-02-2025                       |
|                   |                    |                          | Vencimie                                                                                 | nto: 28-02-2025                        |
|                   |                    |                          | GL GL                                                                                    | 3220                                   |
| 20250108          | В                  |                          |                                                                                          | 3804                                   |
| A                 |                    | н                        | BBVA - PRACTICAJA                                                                        | ~                                      |
| Topicalas         | 20255EMI ENEDO     | UNIO 2025                |                                                                                          |                                        |
| Periodo.          | 20255EMI - ENEROS  | JONIO 2023               |                                                                                          |                                        |
| Concepto:         | PI - PREINSCRIPCIO | N                        |                                                                                          |                                        |
| Banco:            | BBVA               |                          |                                                                                          |                                        |
| Convenio:         | 1318365            |                          |                                                                                          |                                        |
|                   |                    |                          |                                                                                          |                                        |
|                   |                    | Referen                  | cia                                                                                      |                                        |
|                   |                    |                          |                                                                                          |                                        |
|                   |                    | в. <b></b>               | 30                                                                                       |                                        |
|                   |                    | The second second second | 50                                                                                       |                                        |
|                   |                    | Pago en l                | línea                                                                                    |                                        |
| moorte            |                    |                          |                                                                                          | \$ 00                                  |
| mporte            |                    |                          |                                                                                          | \$ 00                                  |
|                   |                    |                          |                                                                                          |                                        |
|                   |                    |                          | Recuerda conservar tu comprobante de pago, ya que ten<br>este al departamento donde soli | dras que entrega<br>citaste tu tramite |
|                   |                    |                          |                                                                                          |                                        |
|                   |                    |                          |                                                                                          |                                        |

IMPORTANTE: A Solo se realiza un pago por concepto de preficha y este debe ser entre los días 1 y 25 de cada mes.

Una vez completado el pago, vamos a la página de inicio para continuar los pasos finales:

| Table Status Barbanalis Camera Bagin Tuba actiones en el sistema. <b>LINNOD EXPEDIENT LINNOD EXPEDIENT SELECCIÓN CARRERA PAGANDO RECIBO  PAGANDO RECIBO  PAGNETARIA UNACIDACION UNAUREOLON UNAUREOLON UNAUREOLON UNAUREOLON UNAUREOLON UNAUREOLON UNAUREOLON UNAUREOLON UNAUREOLON UNAUREOLON   <b>PAGANDO RECIBO RETILIZATURO  PAGANDO RECIBO RETILIZATURO  PAGANDO RECIBO RETILIZATURO  PAGANDO RECIBO RETILIZATURO  PAGANDO RECIBO RETILIZATURO  PAGANDO RECIBO RETILIZATURO  PAGANDO RECIBO RETILIZATURO  PAGANDO RECIBO RETILIZATURO  PAGINDA CINCHERERIA RE SIST</b></b>                                                                                                    |                                                                                                    |                                                                       | Bienvenido a                                 | al sistema de preinscripción nacio                       | nal                                       |                              |                       |
|----------------------------------------------------------------------------------------------------|----------------------------------------------------------------------------------------------------|-----------------------------------------------------------------------|----------------------------------------------|----------------------------------------------------------|-------------------------------------------|------------------------------|-----------------------|
| Iteration precision of precision of precision | s <b>tatus</b><br>estatus te índica los pasos del proceso de<br>ida paso se completa automáticamente : | e preinscripción que a has termir<br>según tus acciones en el sistema | iado, el paso en el que estás y los pasos si | iguientes.                                               |                                           |                              |                       |
| Page al necibo generado por el plantel donde inicitate el proceso de preinscripción. En la información de tu preficha está el link al sistema de recibos del plantel. Busca tu recibo con tu número de preficha y sigue las instrucciones. Una vez pagado, sub el al pago. Desarás al estatus EN VALIDACION.          COMPLETAR PASO         Fíchas Ceneradas         al puedes ver las prefichas que has generado en el sistema.         Diverse Gorión         Pieses Gorión         Instructiones Computación de trainerso doción         Pieses Gorión         INCENIERIA EN SISTEMAS COMPUTACIONALES         PRESENCIAL         Sistio de recibos de pago         No encla preficha que planeabas?         CANCELLAR PARENT                                                                                                    | LLENADO EXPEDIENTE                                                                                     | LLENADO DOCUMENT                                                      | DS 🥏 SELECCION CAR                           | RERA 6 PAGANDO RECIBO                                    | EN VALIDACION                             | ACEPTADO                     | RECHAZAE              |
| comprobante en la sección de documentos y espera a que el departamento de recursos financieros valide to pago, pasarás al estatus EN VALIDACION.         compretante en la sección de documentos y espera a que el departamento de recursos financieros valide to pago, pasarás al estatus EN VALIDACION.         referencias         uj puedes ver las preficinas que has generado en el sistema.         pieren Obrein<br>INGENIERIA EN SISTEMAS COMPUTACIONALES       Modelided pieres Obrein<br>PRESENCIAL         pieren Obrein<br>INGENIERIA EN SISTEMAS COMPUTACIONALES       Modelided pieres Obrein<br>EN VALIDACION         situo fonción<br>PRESENCIAL       Estatus Pieren Obrein<br>EN VALIDACION         situo falado ponción<br>RECENERAR DE RECIBO       Estatus Pieren Status<br>Estatus Direcen Status<br>En VALIDACION         situo de recibos de pago<br>RECENERAR DE RECIBO       Instrucciones finales       Ver en mapa         situo de recibos de pago<br>RECENERAR DE RECIBO       Instrucciones finales       Instrucciones finales                                                                                                    | Paga el recibo generado por el plantel o                                                               | donde iniciaste el proceso de pre                                     | inscripción. En la información de tu pref    | ficha está el link al sistema de recibos del plantel. Bu | sca tu recibo con tu número de preficha y | sigue las instrucciones. Una | vez pagado, sube el   |
| COMPLETAR PAGE         In puedes wer las prefichas que has generado en el sistema:         in puedes wer las prefichas que has generado en el sistema:         retinuo tecnológico de Tijuano - 2025001         Prinera Opción<br>INCENIERIA EN SISTEMAS COMPUTACIONALES       Modalidad Prinera Opción<br>PRESENCIAL       Istatus Prinera Opción<br>EN VALIDACION       Siguinda Opción<br>ARQUITECTURA       Siguinda Opción<br>ARQUITECTURA         Ver en mape       Internectorio       Internectorio       Internectorio       Internectorio         Sitio de recibos de paso       Internectorio       Instrucciones finales       Internectorio         Sitio de recibos de paso       Internectorio       Instrucciones finales       Internectorio         Sitio de recibos de paso       Internectorio       Instrucciones finales       Internectorio         Sitio de recibos de paso       Internectorio       Instrucciones finales       Internectorio                                                                                                    | comprobante en la sección de docume                                                                    | ntos y espera a que el departam                                       | ento de recursos financieros valide tu pa    | ago. Una vez validado el pago, pasarás al estatus EN \   | ALIDACION.                                | 2                            |                       |
| fichas Coneradas                                                                                                    |                                                                                                    |                                                                       |                                              | COMPLETAR PASO                                           |                                           |                              |                       |
| fichas Gueeradas                                                                                                    |                                                                                                    |                                                                       |                                              |                                                          |                                           |                              |                       |
| Primers Opción<br>INCENIERIA EN SISTEMAS COMPUTACIONALES       Modalidad Primers Opción<br>PRESENCIAL       Istatus Primers Opción<br>EN VALIDACION       Status Primers Opción<br>EN VALIDACION       Status Primers Opción<br>ARQUITECTURA         Modalidad Segunda Opción<br>PRESENCIAL       Inters Opción<br>EN VALIDACION       Status Primers Opción<br>ARQUITECTURA       Status Degenda Opción<br>ARQUITECTURA         Sitio de recibos de pago       Interestico Presencian       Instrucciones finales       Impressión PREFICIAN                                                                                                    | fichas Generadas<br>i puedes ver las prefichas que has gene                                            | erado en el sistema.                                                  |                                              |                                                          |                                           |                              |                       |
| Instituto Tecnológico de Tijuane - 20050001     EN VALIDACIÓN     Status Primers Opción     Status Primers Opción     Status Primers Opción     Status Primers Opción     Status Primers Opción     ARQUITECTURA       Modelided Segunda Opción     PRESENCIAL     EN VALIDACIÓN     ARQUITECTURA     ARQUITECTURA       Modelided Segunda Opción     EN VALIDACIÓN     Sitúo Oficial     Ver en mapa       Sitúo de recibos de pago     EN VALIDACIÓN     Instrucciones finales     IMPRESIÓN PREFICHA       ¿No era la preficha que planeabas?     CANCELAD PREFICHA     EN VALIDACIÓN     EN VALIDACIÓN                                                                                                    |                                                                                                    |                                                                       |                                              |                                                          |                                           |                              |                       |
| Primers Opción<br>INGENIERIA EN SISTEMAS COMPUTACIONALES         Modalidad Primers Opción<br>PRESENCIAL         Instances Primers Opción<br>EN VALIDACION         Status Primers Opción<br>EN VALIDACION         Status Primers Opción<br>EN VALIDACION                                                                                                    | nstituto Tecnológico de Tijuana - 2025000                                                              | n                                                                     |                                              |                                                          |                                           | EN VALID                     | ACION - EN VALIDACION |
| INCENIERIA EN SISTEMAS COMPUTACIONALES     PRESENCIAL     EN VALIDACION     ARQUITECTURA       Modalidad Segunda Opción<br>PRESENCIAL     Extatus segunda Opción<br>EN VALIDACION     Sitio oficial     Ver en mage       Sitio de recibos de pago<br>RECENERAR BECHBO     EN vencuentras tu recibo?<br>BECENERAR BECHBO     Instrucciones finales     ImpRESIÓN PREFICHA                                                                                                    | Primera Opción                                                                                         | Moda                                                                  | idad Primera Opción                          | Estatus Primera Opción                                   | Segunda Op                                | cián                         |                       |
| Modelided Segunds Opción     Extentis Segunds Opción     Sitio oficial     Ver en mapa       PRESENCIAL     EN VALIDACION     Instrucciones finales     Impresión PREFICHA       Sitio de recibos de pago     ¿No encuentras tu recibo?     Instrucciones finales     Impresión PREFICHA       ¿No era la preficha que planeabas?     CANCELAR PREFICHA     EN Ver en mapa                                                                                                    | INGENIERIA EN SISTEMAS COMPUTA                                                                         | CIONALES PRE                                                          | SENCIAL                                      | EN VALIDACION                                            | ARQUITE                                   | CTURA                        |                       |
| PRESENCIAL     EN VALIDACION       Sitio de recibos de pago     ¿No encuentras tu recibo?       Instrucciones finales     Impresión preficha       ¿No era la preficha que planeabas?     CANCELAR PREficha                                                                                                    | Modalidad Segunda Opción                                                                               | Estati                                                                | s Segunda Opción                             | Sitio oficial                                            | Ver en m                                  | ара                          |                       |
| Sitio de recibos de pago 2NO encuentras tu recibo? Instrucciones finales IMPRESIÓN PREFICHA<br>RECENEDAR RECIBO 2NO era la preficha que planeabas?<br>CANCELAR PREFICHA                                                                                                    | PRESENCIAL                                                                                             | EN                                                                    | ALIDACION                                    |                                                          |                                           | _                            |                       |
| INDIFESION DIEFICHA                                                                                                    | Sitio de recibos de pago                                                                               | (No                                                                   | encuentras tu recibo?                        | Instrucciones finales                                    |                                           |                              |                       |
| ¿No era la preficha que planeabas?<br>CANCELAR PREFICHÀ                                                                                                    |                                                                                                    | RE                                                                    | GENERAR RECIBO                               |                                                          | IMPRES                                    | SION PREFICHA                |                       |
| CANCELAR PREFICHA                                                                                                    | ¿No era la preficha que planeabas?                                                                     |                                                                       |                                              |                                                          |                                           |                              |                       |
|                                                                                                    | CANCELAR PREFICHA                                                                                      |                                                                       |                                              |                                                          |                                           |                              |                       |
|                                                                                                    |                                                                                                    |                                                                       |                                              |                                                          |                                           |                              |                       |
|                                                                                                    |                                                                                                    |                                                                       |                                              |                                                          |                                           |                              |                       |

Clic en el botón COMPLETAR PASO aparece la siguiente pantalla. Donde se habilita un nuevo documento a subir al sistema.

- La foto de aspirante en caso de que no lo hayas hecho.
- La foto del comprobante de pago.

| i            | <b>¡Cuidado!</b><br>Una vez que hayas subido tu foto, no podrás modificarla ł<br>pago. Por favor, asegúrate de que sea correcta. | nasta que | estés en estatus de validación, después de hacer el |
|--------------|----------------------------------------------------------------------------------------------------|-----------|-----------------------------------------------------|
|              | Foto del aspirante                                                                                                    |           | Recibo De Pago                                      |
| 0            | Imagen                                                                                                    | O         | Archivo PDF                                         |
| Sube<br>toma | la imagen en formato PNG o JPG, debe ser una foto tuya<br>da de frente con un fondo blanco.                                      |           |                                                     |
|              | INSTRUCCIONES                                                                                                    |           |                                                     |
|              |                                                                                                    |           |                                                     |

4. EN VALIDACIÓN - Completado el estatus anterior, se activa en validación, indicándolo en la pantalla de estatus.

En este estatus el departamento de Desarrollo Académico revisará los datos y documentos que haya subido al sistema, corregir los que haya solicitado y en caso de que todo este correcto generar la FICHA AUTORIZADA, este proceso de validación puede demorar hasta 5 días hábiles. Recuerda que hasta este punto solo tienes generada una PREFICHA.

|                                                                                                    |                                                                                                    | Bienvenido al sistema                                                                                 | de preinscripción nacior                                                                           | nal                                           |                                         |                     |
|----------------------------------------------------------------------------------------------------|----------------------------------------------------------------------------------------------------|----------------------------------------------------------------------------------------------------|----------------------------------------------------------------------------------------------------|-----------------------------------------------|-----------------------------------------|---------------------|
| <b>Estatus</b><br>El estatus te indica los pasos del proceso de<br>Cada paso se completa automàticamente si                                           | e preinscripción que a has terminado, el paso e<br>egún tus acciones en el sistema.                                    | en el que estás y los pasos siguientes.                                                               |                                                                                                    |                                               |                                         |                     |
| LLENADO EXPEDIENTE                                                                                                    | LLENADO DOCUMENTOS                                                                                                    | SELECCION CARRERA                                                                                     | PAGANDO RECIBO                                                                                     | EN VALIDACION                                 | ACEPTADO                                | RECHAZADO           |
| Paga el recibo generado por el plantel d<br>comprobante en la sección de documen<br>Prefichas Ceneradas<br>Aquí puedes ver las prefichas que has pene | Ionde iniciaste el proceso de preinscripción. E<br>Itos y espera a que el departamento de recur<br>rado en el sistema. | En la información de tu preficha está el lini<br>rsos financieros valide tu pago. Una vez val<br>comp | x al sistema de recibos del plantel. Bus<br>idado el pago, pasarás al estatus EN V.<br>ILETAR PASO | ca tu recibo con tu número de p<br>ALIDACION. | oreficha y sigue las instrucciones. Una | vez pagado, sube el |
| Instituto Tecnológico de Tijuana - 20250001                                                                                                    | 1                                                                                                    |                                                                                                    |                                                                                                    |                                               | EN VALI                                 |                     |
| Primera Opción<br>INGENIERIA EN SISTEMAS COMPUTAC                                                                                                    | Modalidad Primera Opo<br>CIONALES PRESENCIAL                                                                           | Jón                                                                                                   | Estatus Primera Opción<br>EN VALIDACION                                                            |                                               | Segunda Opción<br>ARQUITECTURA          |                     |
| Modalidad Segunda Opción<br>PRESENCIAL                                                                                                    | Estatus Segunda Opció<br>EN VALIDACION                                                                                 | in                                                                                                    | <u>Sitio oficial</u><br>—                                                                          | :                                             | <u>Ver en mapa</u>                      |                     |
| <u>Sitio de recibos de pago</u>                                                                                                    | ¿No encuentras t<br>REGENERAR RE                                                                                       | u recibo?<br>cobo                                                                                     | Instrucciones finales                                                                              | I                                             | IMPRESIÓN PREFICHA                      |                     |
| ¿No era la preficha que planeabas?<br>CANCELAR PREFICHA                                                                                               |                                                                                                    |                                                                                                    |                                                                                                    |                                               |                                         |                     |

5. ACEPTADO - Una vez que el departamento de desarrollo académico realice las validaciones correspondientes a los documentos que ingresó el aspirante al sistema, aparece la siguiente pantalla, donde indica que tu preficha ha sido validada por el plantel y que en la parte de abajo encontrará información adicional.

|                                                                                                    |                                                                                                    | Bienvenido al sistema                                                                 | a de preinscripción nacior                                                                            | nal                                                  |                                |                         |
|----------------------------------------------------------------------------------------------------|----------------------------------------------------------------------------------------------------|---------------------------------------------------------------------------------------|----------------------------------------------------------------------------------------------------|------------------------------------------------------|--------------------------------|-------------------------|
| <b>Estatus</b><br>El estatus te indica los pasos del proceso de<br>Cada paso se completa automàticamente se                                             | preinscripción que a has terminado, el paso er<br>egún tus acciones en el sistema.                                     | n el que estás y los pasos siguientes.                                                |                                                                                                    |                                                      |                                |                         |
| LLENADO EXPEDIENTE                                                                                                    | LLENADO DOCUMENTOS                                                                                                    | SELECCION CARRERA                                                                     | PAGANDO RECIBO                                                                                        | EN VALIDACION                                        | ACEPTADO                       | 🕜 RECHAZADO             |
| Paga el recibo generado por el plantel di<br>comprobante en la sección de documen<br>Prefichas Generadas<br>Aquí puedes ver las prefichas que has gener | onde iniciaste el proceso de preinscripción. Er<br>tos y espera a que el departamento de recurs<br>rado en el sistema. | i a información de tu preficha esta e ilu<br>os financieros valide tu pago. Una vez v | nk al sistema de recidos del plantel, Bus<br>alidado el pago, pasarás al estatus EN V<br>IPLETAR PASO | ca tu recito con tu numero de preticha<br>ALIDACION. | y sigue las instrucciones. Una | vez pagado, sube el     |
| Instituto Tecnológico de Tijuana - 2025/0001                                                                                                    |                                                                                                    |                                                                                       |                                                                                                    |                                                      | EN VALID                       | ACION - EN VALIDACION A |
| Primera Opción<br>INGENIERIA EN SISTEMAS COMPUTAC                                                                                                    | Nodalidad Primera Opcic                                                                                                | in                                                                                    | Estatus Primera Opción<br>EN VALIDACION                                                               | Segunda<br>ARQUI                                     | Opdán<br>TECTURA               |                         |
| Modalidad Segunda Opción<br>PRESENCIAL                                                                                                    | Estatus Segunda Opción<br>EN VALIDACION                                                                                |                                                                                       | <u>Sitio oficial</u>                                                                                  | <u>Ver en</u>                                        | mapa                           |                         |
| <u>Sitio de recibos de pago</u>                                                                                                    | ¿No encuentras tu<br>REGENERAR REG                                                                                     | recibo?                                                                               | Instrucciones finales                                                                                 | IMPR                                                 | ESIÓN PREFICHA                 |                         |
| ¿No era la preficha que planeabas?<br>CANCELAR PREFICHA                                                                                                 |                                                                                                    |                                                                                       |                                                                                                    |                                                      |                                |                         |

Esa información es la preficha generada, donde:

A - Indica que tu preficha de aspirante en la Primera Opción de carrera fue ACEPTADO, incluyen los datos de esta carrera y la modalidad seleccionada.

Esta información refleja que el aspirante tiene ya un espacio en el EXAMEN DE ADMISIÓN y no un ingreso directo a la carrera seleccionada.

| Primera Opción<br>INGENIERIA EN SISTEMAS COMPUTACION | Modalidad Primera Opción<br>PRESENCIAL  | Estatus Primera Opción<br>EN VALIDACION | Segunda Opción<br>ARQUITECTURA |
|------------------------------------------------------|-----------------------------------------|-----------------------------------------|--------------------------------|
| Modalidad Segunda Opción<br>PRESENCIAL               | Estatus Segunda Opción<br>EN VALIDACION | Sitio oficial                           | <u>Ver en mapa</u>             |
| <u>Sitio de recibos de pago</u>                      | ¿No encuentras tu recibo?               | Instrucciones finales                   | IMPRESIÓN PREFICHA             |

**B** - Puede mostrar que tu Segunda Opción ha sido ACEPTADO o RECHAZADO, incluyen los datos de esta carrera y la modalidad seleccionada.

Cuando dice ACEPTADO en la segunda opción, quiere decir que, en caso de no tener un resultado satisfactorio en el EXAMEN DE ADMISIÓN, se tomará en cuenta esta opción para posible ingreso, eso depende del cupo en esa carrera.

Cuando dice RECHAZADO en la segunda opción, quiere decir que, en caso de no tener un resultado satisfactorio en el EXAMEN DE ADMISIÓN, no se tomará en cuenta esta opción.

C - Instrucciones del plantel: El aspirante encontrará un enlace que abrirá una publicación oficial donde encontrará la fecha, hora y recomendaciones generales para presentar el EXAMEN DE ADMISIÓN, además, la descarga de la guía de estudio para el mismo.

En cuanto el plantel valide el recibo, se verá reflejado en el estatus y el siguiente paso es esperar a que el plantel revise tu expediente para dar validación a sus documentos.

ATENCIÓN: La validación de tu expediente puede demorar hasta 5 días hábiles.

|                                           | Bienv                                                                                                    | venido al sistema d                                                                      | e preinscripción                                    | nacional                               |                       |
|-------------------------------------------|----------------------------------------------------------------------------------------------------|------------------------------------------------------------------------------------------|-----------------------------------------------------|----------------------------------------|-----------------------|
| Estatus                                   | S                                                                                                    |                                                                                          |                                                     |                                        |                       |
| El estatu<br>Cada pa                      | us te indica los pasos del proceso<br>aso se completa automáticamen                                                                                                   | o de preinscripción que a has<br>te según tus acciones en el si                          | terminado, el paso en el q<br>istema.               | ue estás y los pasos si                | guientes.             |
| TOS                                       | SELECCION CARRERA                                                                                                    | PAGANDO RECIBO                                                                           | 5 EN VALIDACION                                     | 6 ACEPTADO                             | RECHAZADO             |
|                                           |                                                                                                    |                                                                                          |                                                     |                                        |                       |
| •<br>El pla                               | antel está revisando tu expedier                                                                                                    | nte. Presta atención a tu corre                                                          | eo, pues se te contactará c                         | uando seas validado j                  | y tu estatus pase a   |
| I pla<br>acept                            | antel está revisando tu expedier<br>tado o rechazado. Puedes subir<br>🍃                                                                                               | nte. Presta atención a tu corre<br>documentos faltantes en cas                           | eo, pues se te contactará c<br>so de ser necesario. | uando seas validado j                  | • y tu estatus pase a |
| El pla<br>acept                           | antel está revisando tu expedier<br>tado o rechazado. Puedes subir<br>ि<br>has Generadas                                                                              | nte. Presta atención a tu corre<br>documentos faltantes en cas                           | eo, pues se te contactará c<br>so de ser necesario. | uando seas validado j                  | y tu estatus pase a   |
| El pla<br>acept<br>Prefich                | antel está revisando tu expedier<br>tado o rechazado. Puedes subir<br>k<br><b>has Generadas</b><br>edes ver las prefichas que has g                                   | nte. Presta atención a tu corre<br>documentos faltantes en cas<br>enerado en el sistema. | eo, pues se te contactará c<br>so de ser necesario. | uando seas validado :                  | •                     |
| El pla     acept Prefich Aquí pue Institu | antel está revisando tu expedier<br>tado o rechazado. Puedes subir<br><b>has Generadas</b><br>edes ver las prefichas que has gu<br>uto Tecnológico de Tijuana - 20250 | nte. Presta atención a tu corre<br>documentos faltantes en cas<br>enerado en el sistema. | eo, pues se te contactará c<br>so de ser necesario. | uando seas validado j<br>EN VALIDACION | y tu estatus pase a   |

Para verificar que el aspirante fue validado y aceptado, debe revisar que estén marcados los apartados de EN VALIDACIÓN y ACEPTADO.

| Bienvenido al sistema de preinscripción nacional                                                                                                    |                                                                   |  |  |  |
|----------------------------------------------------------------------------------------------------|-------------------------------------------------------------------|--|--|--|
| <b>Estatus</b><br>El estatus te indica los pasos del proceso de preinscripción que a has terminado, el paso en el que estás y<br>Cada paso se completa automáticamente según tus acciones en el sistema.                                                                                                    | <sup>,</sup> los pasos siguientes.                                |  |  |  |
| ITOS SELECCION CARRERA PAGANDO RECIBO SEN VALIDACION 6 AC                                                                                                    | CEPTADO 7 RECHAZADO                                               |  |  |  |
| <ul> <li>Tu preficha ha sido validada por el plantel, revisa el detalle de tu preficha en la sección de abajo para fuiste validado. En tu preficha encontrarás un link al sitio del plantel con los siguientes pasos del procespere a que el plantel lo dé a conocer y vuelva a este sitio.</li> <li>Prefichas Generadas Aquí puedes ver las prefichas que has generado en el sistema.</li> </ul> | r conocer la carrera en la que<br>ceso. En caso no ver el enlace, |  |  |  |
| Instituto Tecnológico de Tijuana - 20250003                                                                                                    | ACEPTADO - RECHAZADO 🗸                                            |  |  |  |
|                                                                                                    |                                                                   |  |  |  |

También debe consultar en cuál de las dos carreras que seleccionó fue aceptado.

| <b>ichas Generadas</b><br>puedes ver las prefichas que ha | as generado en el sistema.             |                                    |                                |
|-----------------------------------------------------------|----------------------------------------|------------------------------------|--------------------------------|
| ,<br>stituto Tecnológico de Tijuana - 20                  | 0250003                                | ſ'n                                | ACEPTADO - RECHAZADO 🔨         |
| Primera Opción<br>INGENIERIA EN SISTEMAS CO               | Modalidad Primera Opción<br>PRESENCIAL | Estatus Primera Opcion<br>ACEPTADO | Segunda Opcion<br>ARQUITECTURA |
| Modalidad Segunda Opción<br>PRESENCIAL                    | Estatus Segunda Opción<br>RECHAZADO    | Sitio oficial                      | <u>Ver en mapa</u>             |
| <u>Sitio de recibos de pago</u>                           | ¿No encuentras tu recibo?              | Instrucciones finales              | IMPRESIÓN FICHA                |

Después de confirmar la carrera la cual fue aceptado, debe generar su Preficha, para eso dar clic en el apartado IMPRESIÓN FICHA.

| spere a que el plantel lo dé a cor                           | nocer y vuelva a este sitio.           |                                    |                                |
|--------------------------------------------------------------|----------------------------------------|------------------------------------|--------------------------------|
| <b>fichas Generadas</b><br>í puedes ver las prefichas que ha | is generado en el sistema.             |                                    |                                |
| nstituto Tecnológico de Tijuana - 20                         | 250003                                 | ſm                                 | ACEPTADO - RECHAZADO 🔨         |
| Primera Opcion<br>INGENIERIA EN SISTEMAS CO                  | Modalidad Primera Opción<br>PRESENCIAL | Estatus Primera Opcion<br>ACEPTADO | Segunda Opción<br>ARQUITECTURA |
| Modalidad Segunda Opción<br>PRESENCIAL                       | Estatus Segunda Opción<br>RECHAZADO    | Sitio oficial                      | <u>Ver en mapa</u>             |
| Sitio do recibos do pago                                     | : No encuentras tu recibo?             | Instrucciones finales              |                                |

En la parte inferior de la ficha se encuentra un código QR, lo cual lo llevará con la información para su examen.

|                                   | PROCEDEN                              | ICIA                    |  |
|-----------------------------------|---------------------------------------|-------------------------|--|
| Escuela<br>CENTRO DE BACHILLERATO | TECNOLOGICO INDUSTRIAL Y DE SERVICIOS | NUM. 116                |  |
| Municipio                         | Estac<br>BAJ                          | A CALIFORNIA            |  |
| Egreso<br>2017                    | Promedio<br>90.00                     | Otra Área               |  |
|                                   | OBSERVACIO                            | DNES                    |  |
|                                   | Escanea el QR para ver las inst       | rucciones de tu plantel |  |
| Ficha<br>20250003                 | CURP<br>CURPEJEM1234567891            |                         |  |
|                                   |                                       |                         |  |
|                                   | ІМРВІМІЯ                              |                         |  |
|                                   | CERRAR                                |                         |  |

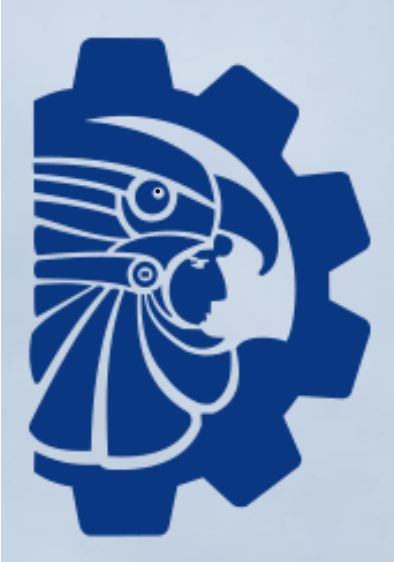

# TECNOLÓGICO NACIONAL DE MÉXICO® INSTITUTO TECNOLÓGICO DE TIJUANA

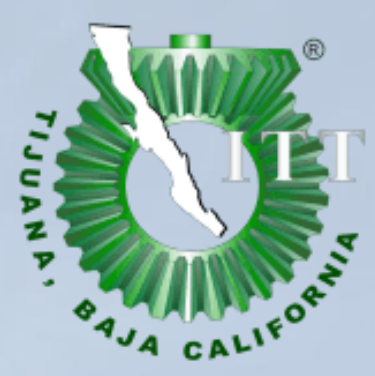

www.tijuana.tecnm.mx | 😝 🞯 🛞 🖸 🕢 TecNMTijuana